คู่มือการใช้งานระบบบริการ E-Service

เข้าไปที่เว็ปไซต์หลักของเทศบาลตำบลหว้านใหญ่ www.wanyai.go.th

- คลิ๊กเลือกบริการออนไลน์ E-Service ได้ที่หน้าจอหลักของเว๊ปไซต์
- 1.แสดงระบบการให้บริการออนไลน์ E-Service

|                                                                                                    | <b>เขารับาลต่ำบลชาว้านใชญ่</b><br>Wan Yai Subdistrict Municipality<br>อำเภอพร้านไหญ่ จึงพรัดมูกภาษาร                                                                                                    | น้อม สภาพา |
|----------------------------------------------------------------------------------------------------|----------------------------------------------------------------------------------------------------|------------|
|                                                                                                    | " ปีสมันธรรมภิยาล บริการเพื่อประชาชน"<br>                                                                                                    |            |
| E DAJARA<br>* minern<br>• statiskunseursekuurnymi Tauj<br>* 1.exaktionnatuus<br>* 1.exaktionnatuus<br>* 1.exaktionnatuus<br>* deu seerint<br>* mineruskultamaa<br>* mineruskultamaa<br>* in casminaamaanaan                                                       | Mark         E Service           Th > E Service           Mark 2007         Mark 2000           Mark 2007         Mark 2000           Mark 2007         Mark 2000           Mark 2007         Mark 2000           Mark 2007         Mark 2000           Mark 2007         Mark 2000           Mark 2007         Mark 2000           Mark 2007         Mark 2000           Mark 2007         Mark 2000           Mark 2007         Mark 2000           Mark 2007         Mark 2001 |            |
| <ul> <li>■ และบ</li> <li>• รามสายสาการจำเนียงหม่องว่าปี</li> <li>• เมื่อสายสรรรณ์เป็นสายสาวว่าปี</li> <li>• เมื่อสายสรรณ์เป็นสีมีสาว</li> <li>• รอบสรรณ์เป็นสีมีสาว</li> </ul>                                                                                    | <ol> <li>แบบเหอรับสาร์องฯ อได้นำลาดฮอานิธุมนำ</li> </ol>                                                                                                    |            |
| <ul> <li>หน่านรา</li> <li>ประวัติเทลนาดกำนดหว่านใหญ่</li> <li>โดยจำกประมณน เห</li> <li>ได้อาทิกประมณน เห</li> <li>เสอาทิกประมณน ให้</li> <li>เสอาทิกประมณน ให้</li> <li>เลยามางกไทย์</li> <li>เลยามางกไทย์</li> <li>เลยามางกไทย์</li> <li>เลยามางกไทย์</li> </ul> | ITA = Service           M.2.355/         N.6.2555           %         Выяларбаціяльнійцицарная.                                                                                                    | -          |
| <ul> <li>1 A เทศบาลส่วนอนต่างประบุ</li> <li>การประชุมสุดา เทศบาลสุ</li> <li>เศศม</li> <li>กระจะเทศบาลร่างกินสุดา เครื่อง</li> <li>ศาสมาระชุวามการปฏิบัติอาย</li> <li>ศาสมาระชุวามการปฏิบัติอาย</li> </ul>                                                         | % แม่นพอร์มไม่เร็งช่องแขมให้รองสว่างหางสารารณ์สไขตั้งที่ไทศนารเด้านระร้างไหญ่<br>% แม่นพอร์มที่พ้องออได้นี้ ™ ศศกาษิยู่ณี่ เ                                                                                                    | 4          |
| <ul> <li>เป็าเสราะกะ าบเห็มและ(2 กำ</li> <li>เป็นเปล่างารคะ าบเห็มและ(2 กำ</li> <li>เป็นเปล่างารคะามสิงเคลไล กำ</li> <li>สามารถสารแสดงสระเม็น เหตุลางสระ</li> <li>สามารถสารแสดงสระเม็น เหตุลางสระ</li> </ul>                                                      |                                                                                                    |            |

ยกตัวอย่างการใช้บริการแบบฟอร์มคำร้องขอรับบริการเก็บขนขยะ/ขอถังขยะ Online (E-Service) สามารถดำเนินการตามได้ดังนี้

เว็ปไซต์เหศบาลตำบลหว้านใหญ่ ww.wanyai.go.th

URL E-Service : <u>https://wanyai.go.th/ita-view.php?id=26</u>

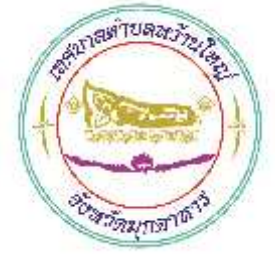

## 2.แสดงคู่มือรายละเอียด/คำอธิบาย/วิธีการใช้งาน/ผ่านหน้าเว๊ปไซต์

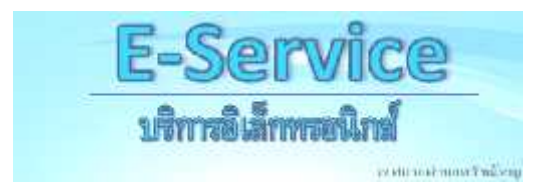

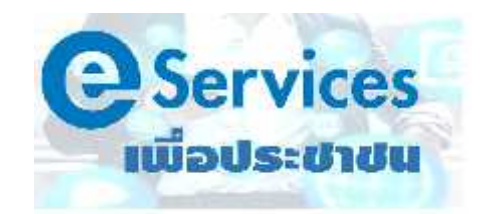

## คู่มือการใช้งานระบบบริการ E-Service

1. แบบฟอร์มคำร้องขอรับบริการเก็บขนขยะ/ขอถังขยะ Online

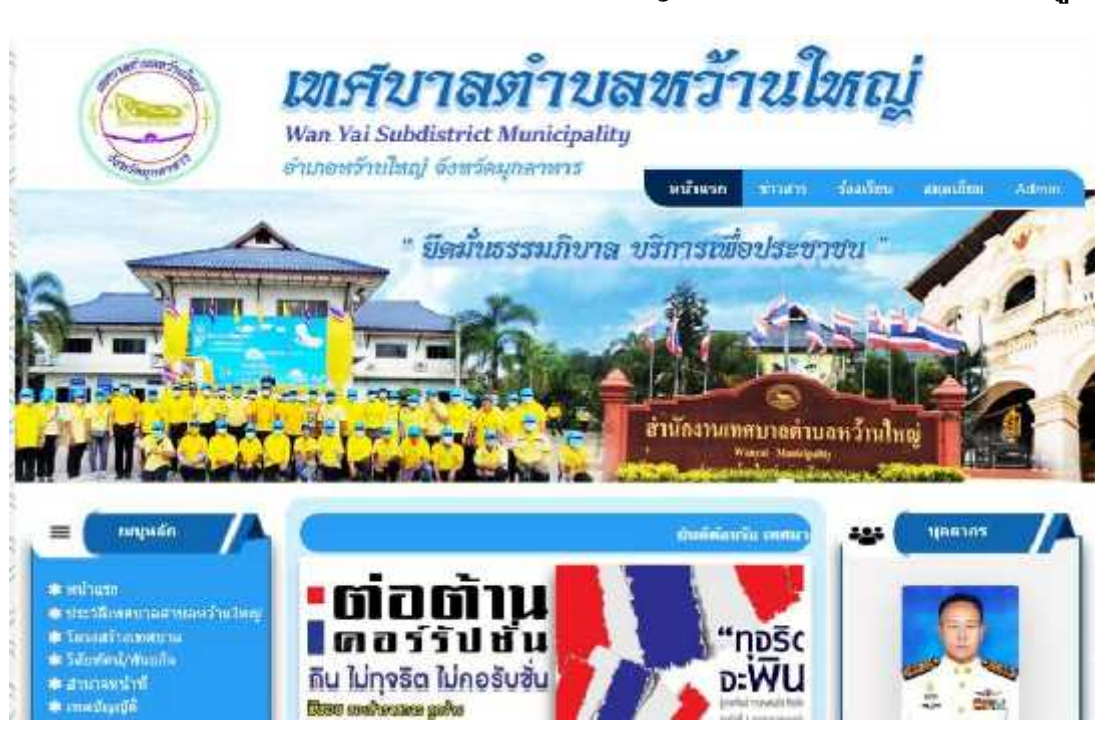

- SCIMPO

อยู่บริเวณตรงกลางที่

❶ เข้าเว็ปไซต์หลักเทศบาลตำบลหว้านใหญ่ <u>www.wanyai.go.th</u> ดังรูป

Pลิกเลือกเมนู E-Service ตำแหน่งเมนู หน้าเว๊ปไซต์หลัก (ตามตำแหน่งดังรูป)

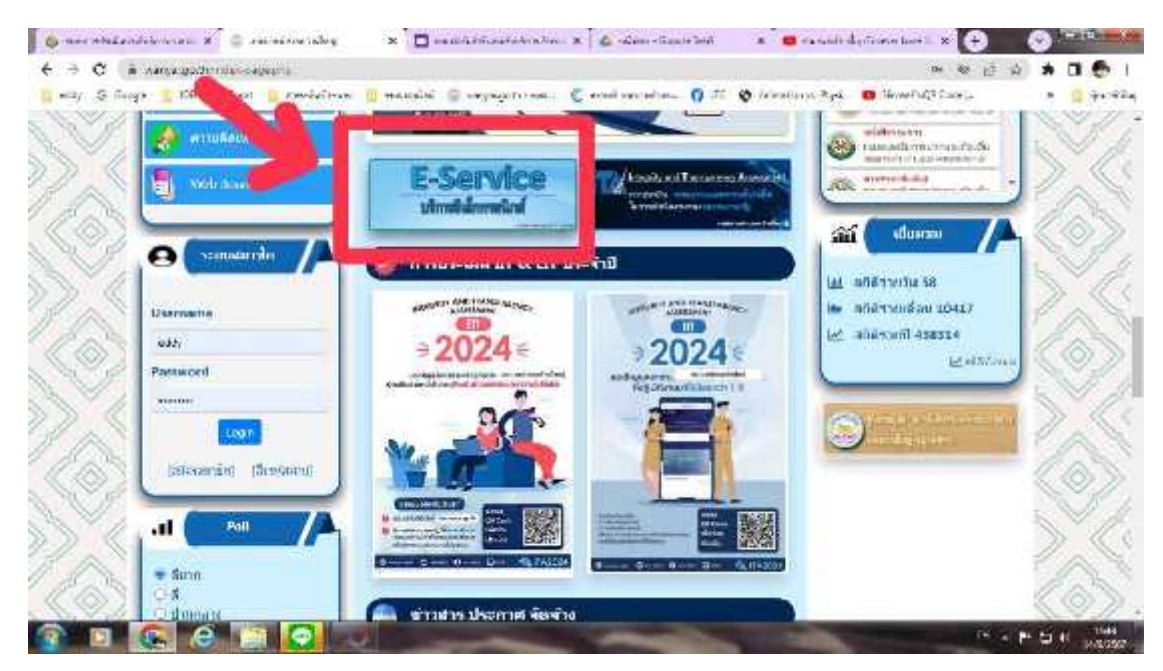

8 คลิกเลือกเมนู "ขึ่นคำขอรับบริการเก็บขนขยะออนไลน์" ดังรูป

|                                                                                                    | <b>เขารับาลร้าบสารารีานใชญ</b> ่<br>Wan Yai Subdistrict Municipality<br>ร่างการรับนโนญ อังหวัดมูกการร            | <b>Eba</b> r (Adatan |
|----------------------------------------------------------------------------------------------------|----------------------------------------------------------------------------------------------------|----------------------|
|                                                                                                    | มีคมในธรรมภิษาณ ปริการเพื่อประชาชา<br>ตามัณะการแปลนั่นอารานไหญ่<br>เมื่อเป็นเป็นเป็นเป็นเป็นเป็นเป็นเป็นเป็นเป็น |                      |
| anguner     wei/ann     wei/ann     wei/ann                                                                     | TTE > F.Service                                                                                                  |                      |
| Accordination     Accordination     Accordination     Accordination     Accordination                           | WA7577 WA2750 KX765 NA77                                                                                         |                      |
| <ul> <li>equipmentalization</li> </ul>                                                                          | A Admith. Text Administration                                                                                    |                      |
| the second second second second second second second second second second second second second second second se | A new martin particular forth                                                                                    |                      |
| <ul> <li>IVI sama ketaken indang</li> <li>manakataken meruhan</li> </ul>                                        | <ol> <li>แบบพอร์แในแร้งขอมแขนได้สองสร้างพระการกระ ในพื้นวิเทศเกลสำรงพร้านไพญ่</li> </ol>                         |                      |

4 กรอกข้อมูลตามรายละเอียดแบบฟอร์มให้ครบถ้วน (โดยเฉพาะหัวข้อที่มี เครื่องหมายดอกจันทร์ \* สีแดง)

|                                                     | + + +        |
|-----------------------------------------------------|--------------|
| แบบฟอร์มคำร้องขอรับบริกา                            | เรเก็บขนขยะ/ |
| ขอถังขยะ Online                                     |              |
| เฉพาะในพื้นที่ความรับผิดชอบของเทศบาลต่าบลหว้านใหญ่เ | เท่านั้น     |
| eddynamo2560@gmail.com สลับบัญชี                    | Q            |
| 1มไข่รวมกัน                                         |              |
| * ระบุร่าเป็นศาถามที่จำเป็น                         |              |
| เบอร์โทรศัพท์ที่ติดต่อได้ *                         |              |
| ศำคอบของคุณ                                         |              |
| ตาดอบของคุณ                                         |              |

| ซีย สบุษ*                                                                                                    |             |   |
|----------------------------------------------------------------------------------------------------|-------------|---|
| N INCLUSION IN                                                                                                    |             |   |
| P TOWNSHIP (IN 1)                                                                                                    |             |   |
| date                                                                                                    |             |   |
| Riell <sup>1</sup>                                                                                                    |             |   |
| ถ้าและแขางเอง                                                                                                    |             |   |
| ขณวังหาะพบาหาวัง (มิตร)<br>จากการสีรายชื่อเอา:                                                                                                    |             |   |
|                                                                                                    |             |   |
|                                                                                                    |             |   |
| ○<br>○ 120 йнэ                                                                                                    |             |   |
| 0.10                                                                                                    |             |   |
|                                                                                                    |             | 2 |
|                                                                                                    |             |   |
| ี้จำนวนยัง (ใบ)                                                                                                    |             |   |
| 0 1                                                                                                    |             |   |
| O 2                                                                                                    |             |   |
| () ủn,                                                                                                    |             |   |
|                                                                                                    |             |   |
| จุดตั้งวางถึงขยะ (บอกพีกัดที่ตั้งถัขยะ)                                                                                                    |             |   |
| нтишелионы                                                                                                    |             |   |
|                                                                                                    |             |   |
| - AD TREASED BY AN AD BY AN AD BY AD BY AD BY |             |   |
| Aleminghows:                                                                                                    |             |   |
| ria                                                                                                    | สำระบบพอร์ม |   |
| n andre andre andre andre andre andre andre andre andre andre andre andre andre andre andre andre andre andre a                                                                                                    |             | 0 |
|                                                                                                    |             |   |

## ป เมื่อกรอกข้อมูลตามแบบฟอร์มเสร็จแล้วให้กดปุ่ม "ส่ง" ดังรูป

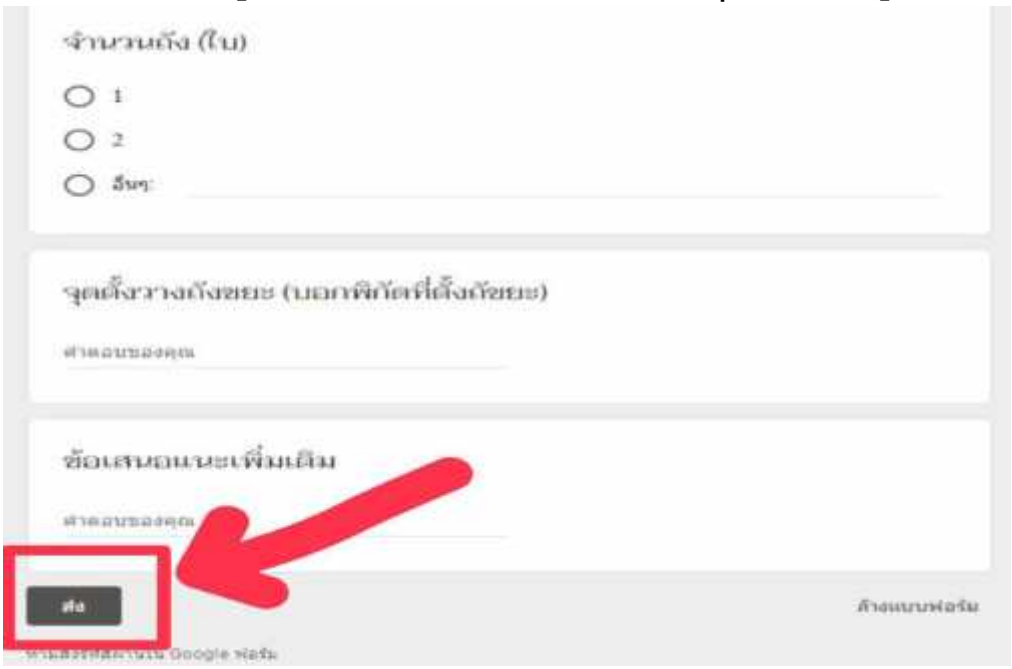